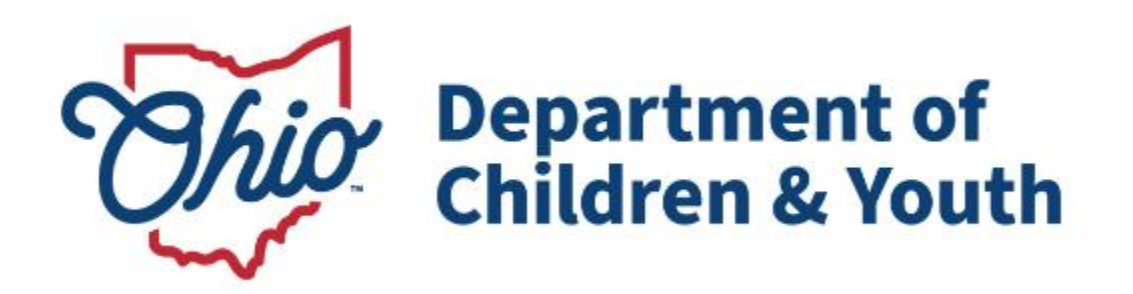

# **Knowledge Base Article**

# **Table of Contents**

| Overview                           | 3  |
|------------------------------------|----|
| Navigating to the 1099 Tax Records | 3  |
| Viewing Payments                   | 4  |
| Resending a 1099 Record            | 6  |
| Update/Resend 1099 Record          | 8  |
| Navigating to Person Overview      | 9  |
| Navigating to Provider Overview    | 10 |

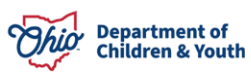

## **Overview**

This article describes how to view the information that will be generated on the 1099 form for program beneficiaries.

**Important:** A security user group assignment of **SSN Administrator or State PASSS Supervisor** is required to view 1099 records.

# Navigating to the 1099 Tax Records

- 1. From the Ohio SACWIS Home screen, click the Financial tab.
- 2. Click the **Payment** tab.
- 3. Click the **Tax Records** link on the side navigation bar.

|              | Home Intake             |                  | Case     | Provider | Financial | Administration |
|--------------|-------------------------|------------------|----------|----------|-----------|----------------|
|              | Services Eli            | gibility Payment | Benefits |          |           |                |
| <            | >                       |                  |          |          |           |                |
| Creat        | Payment Requests        |                  |          |          |           |                |
| Paym         | ent Requests Roster     |                  |          |          |           |                |
| Disbu        | rse Payment             |                  |          |          |           |                |
| Paym         | ent Search              |                  |          |          |           |                |
| Agend        | <u>y Repayment Plan</u> |                  |          |          |           |                |
| State        | Disbursements           |                  |          |          |           |                |
| Create       | e Subsidy Payment       |                  |          |          |           |                |
| Provid       | ler Payment Info        |                  |          |          |           |                |
| Provid       | ler Payment Plan        |                  |          |          |           |                |
| <u>Kinsh</u> | p Support Program       |                  |          |          |           |                |
| State        | Repayment Plan          |                  |          |          |           |                |
| Tax R        | ecords                  |                  |          |          |           |                |
| Tax R        | ecords                  |                  |          |          |           |                |

The Tax Records Filter Criteria screen appears.

- 4. Provide a **Recipient Name** or **Provider Name** for the desired tax records.
- 5. Make selections from the dropdown menus to filter desired tax records.
- 6. Click the **Search** button.

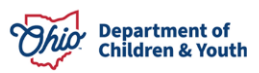

| Home                                                                      | Intake                  | Case     | Provider               | Financial           | Administration |
|---------------------------------------------------------------------------|-------------------------|----------|------------------------|---------------------|----------------|
| Services Eligib                                                           | ility Payment           | Benefits |                        |                     |                |
| <>                                                                        |                         |          |                        |                     |                |
| Create Payment Requests<br>Payment Requests Roster                        | Tax Records Filter Cr   | iteria   |                        |                     |                |
| <u>Disburse Payment</u><br><u>Payment Search</u><br>Agency Repayment Plan | Recipient (First Name): |          | Recipient (Last Name): | <pre>Provider</pre> | r Name:        |
| State Disbursements<br>Create Subsidy Payment                             |                         |          |                        |                     |                |
| Provider Payment Info<br>Provider Payment Plan                            |                         |          |                        |                     |                |
| Kinship Support Program<br>State Repayment Plan                           | Recipient ID:           | TIN:     | Tax                    | Year:               | Record Type:   |
| Tax Records                                                               |                         |          |                        |                     |                |

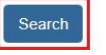

The search results appear in the Search Results grid.

**Note:** If the Tax Record is updated, the changes will be reflected on the Tax Records screen once the Tax Records batch is regenerated.

# **Viewing Payments**

1. To view payments, click the View Payments hyperlink.

| Recipient ID:           | TIN:                                  |                               | Tax Ye<br>20   | ear:<br>23 🗸    | Record Type: |                   |                   |                       |  |
|-------------------------|---------------------------------------|-------------------------------|----------------|-----------------|--------------|-------------------|-------------------|-----------------------|--|
|                         |                                       |                               |                |                 |              |                   |                   |                       |  |
| Search                  |                                       |                               |                |                 |              |                   |                   |                       |  |
| Search Resul            | ts                                    |                               |                |                 |              |                   |                   |                       |  |
| Updates to rec          | ords for a tax year must be           | completed by January 1        | 5th of the fol | lowing yea      | r            |                   |                   |                       |  |
| Result(s) 1 to 25 of    | of 1145 / Page 1 of 46                |                               |                |                 |              |                   | Results per page: |                       |  |
|                         |                                       |                               |                |                 |              |                   | 25                | Go                    |  |
| View<br>payment         | Recipient Name / ID                   | Recipient Addre               | ess            | TIN             | Tax<br>Year  | Taxable<br>Amount | Record<br>Type    |                       |  |
| <u>View</u><br>payments | <u>Sacwis, Susie /</u><br>1234567     | 123 Test Rd<br>Test, OH 12345 |                | 123-44-<br>5678 | 2023         | \$10,000.00       | 1099-G            | resend<br>1099        |  |
| <u>View</u><br>payments | <u>Smith, Jane /</u><br><u>121212</u> | 111 Test Rd<br>Test, OH 12345 |                |                 | 2023         | \$20,000.00       | 1099-G            | <u>resend</u><br>1099 |  |

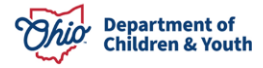

The State Disbursement screen displays.

| Home                                               | Intake                     | Ca                                     | ise        | Provide   | r           | F              | inancial   | A                   | dministration |
|----------------------------------------------------|----------------------------|----------------------------------------|------------|-----------|-------------|----------------|------------|---------------------|---------------|
| Workload Action                                    | Items Services             | Eligibility                            | Payment    | Benefits  | Statistical | & Expenditu    | re Reports | Invoicing           |               |
| <>                                                 |                            |                                        |            |           |             |                |            |                     |               |
| Create Payment Requests<br>Payment Requests Roster | State Disburseme           | nt Filter Criteria                     |            |           |             |                |            |                     |               |
| Disburse Payment                                   | Person ID:                 |                                        |            |           | Provid      | er ID:         |            |                     |               |
| Payment Search                                     | 4647366                    |                                        | Person Sea | arch      |             |                |            | Provider Se         | arch          |
| Agency Repayment Plan       State Disbursements    |                            |                                        |            |           |             |                |            |                     |               |
| Create Subsidy Payment                             | Expedite Status:           |                                        |            |           | Date R      | ange of Paymer | nt:        |                     |               |
| Provider Payment Info                              |                            |                                        |            |           | •           |                |            |                     |               |
| Provider Payment Plan                              |                            |                                        |            |           | Start De    | ate            | End Date   |                     |               |
| Kinship Support Program                            |                            |                                        |            |           |             |                |            |                     |               |
| Tax Records                                        | Warrant Month/Year         |                                        |            |           | Warrar      | nt Status:     |            |                     |               |
|                                                    |                            |                                        |            |           |             |                | ,          | ~                   |               |
|                                                    |                            |                                        |            |           |             |                |            |                     |               |
|                                                    | Service Category:          |                                        |            |           | Servic      | e Type:        |            |                     |               |
|                                                    |                            | ~                                      |            |           |             |                |            |                     |               |
|                                                    |                            |                                        |            |           |             |                |            |                     |               |
|                                                    |                            |                                        |            |           |             |                |            |                     |               |
|                                                    | Voucher Related ID         |                                        |            |           |             |                |            |                     |               |
|                                                    |                            |                                        |            |           |             |                |            |                     |               |
|                                                    |                            |                                        |            |           |             |                |            |                     |               |
|                                                    | Sort By:                   |                                        |            |           |             |                |            |                     |               |
|                                                    | Payment Start              | Date (Newes 🗸                          |            |           |             |                |            |                     |               |
|                                                    |                            |                                        |            |           |             |                |            |                     |               |
|                                                    |                            |                                        |            |           |             |                |            |                     |               |
|                                                    | Search                     | ar Form                                |            |           |             |                |            |                     |               |
|                                                    |                            |                                        |            |           |             |                |            |                     |               |
|                                                    | State Disburseme           | nts                                    |            |           |             |                |            |                     |               |
|                                                    | Result(s) 1 to 1 of 1 / Pa | age 1 of 1                             |            |           |             |                |            |                     |               |
|                                                    |                            | Person Name / ID                       | Service    | e Payment | Vouche      | r Related      | Warrant    | Warrant/EF <u>T</u> | Warrant       |
|                                                    |                            |                                        | Туре       | Dates     | 1           | D              | Date       | Status              | Amount        |
|                                                    | payee details Sacwi        | s, Susie / 123456<br>, Jones / 123123) | OAGP       | -         |             |                | 07/10/2023 | Warrant Redeemed    | \$10,000.00   |
|                                                    |                            |                                        |            |           |             |                |            |                     |               |

2. To view payee details, click the **Payee Details** button.

Close

3. Click the **Close** button to return to the **Tax Records** screen.

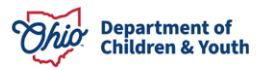

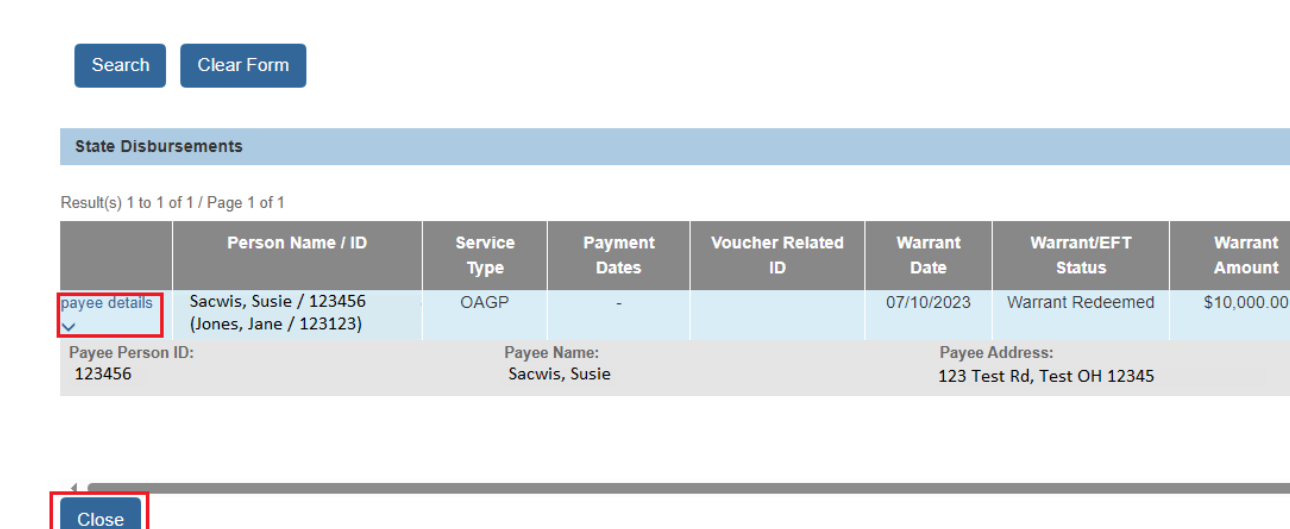

## **Resending a 1099 Record**

The Resend 1099 function can be used to have the printed 1099 resent to the recipient but will not make any changes to the records that have already been sent to the IRS.

**Note:** For further guidance on navigating the State Disbursement screens, refer to this Knowledge Base Article: <u>State Disbursements in Ohio SACWIS</u>

#### 1. From the Tax Records screen, click the Resend 1099 link.

| Recipient ID:     | TIN:                   |                             | Tax Year:<br>2023 ✔  |             | Recor             | d Type:        |                |
|-------------------|------------------------|-----------------------------|----------------------|-------------|-------------------|----------------|----------------|
| Search            |                        |                             |                      |             |                   |                |                |
| Search Resu       | Its                    | completed by January 15th o | f the following year | 7           |                   |                |                |
| Result(s) 1 to 25 | of 1145 / Page 1 of 46 |                             | r the following year | 1           |                   | Results pe     | er page:<br>Go |
| View<br>payment   | Recipient Name / ID    | Recipient Address           | TIN                  | Tax<br>Year | Taxable<br>Amount | Record<br>Type |                |
| View              | Sacwis, Susie /        | 123 Test Rd                 | 123-44-              | 2023        | \$10,000.00       | 1099-G         | resend         |

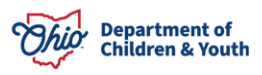

A message displays verifying you want to resend the 1099. Click the **OK** button.

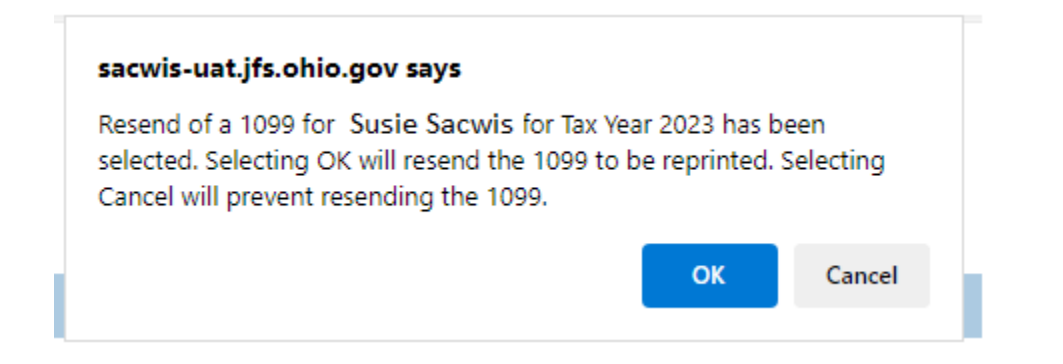

A message will display verifying the data was saved.

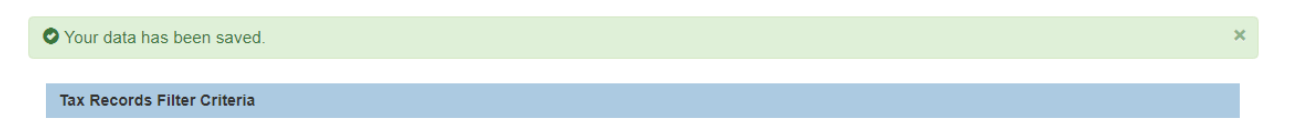

### Note: The Resend 1099 hyperlink is no longer available.

| Recipient ID:                                                                                               | TIN:                              | T                             | ax Year:<br>2023 ✔ |             | Reco              | rd Type:       |                       |  |  |
|----------------------------------------------------------------------------------------------------|-----------------------------------|-------------------------------|--------------------|-------------|-------------------|----------------|-----------------------|--|--|
| Search                                                                                                    |                                   |                               |                    |             |                   |                |                       |  |  |
| Search Results<br>Updates to records for a tax year must be completed by January 15th of the following year |                                   |                               |                    |             |                   |                |                       |  |  |
| Result(s) 1 to 25 o                                                                                         | of 1145 / Page 1 of 46            |                               |                    |             |                   | Results pe     | er page:<br>Go        |  |  |
| View<br>payment                                                                                             | Recipient Name / ID               | Recipient Address             | TIN                | Tax<br>Year | Taxable<br>Amount | Record<br>Type |                       |  |  |
| <u>View</u><br>payments                                                                                     | <u>Sacwis, Susie /</u><br>1234567 | 123 Test Rd<br>Test, OH 12345 | 123-44-<br>5678    | 2023        | \$10,000.00       | 1099-G         |                       |  |  |
| <u>View</u><br>payments                                                                                     | <u>Smith, Jane /</u><br>121212    | 111 Test Rd<br>Test, OH 12345 |                    | 2023        | \$20,000.00       | 1099-G         | <u>resend</u><br>1099 |  |  |

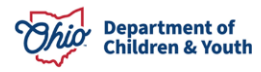

## **Update/Resend 1099 Record**

The **Update/Resend 1099** function can be used to correct a previously printed 1099 and both resend the corrected form to the recipient as well as update the information being sent to the IRS.

#### 1. Click the Update/Resend 1099 link.

| Recipient ID:           | TIN:                                  | Ta                               | ax Year:<br>2023 🗸 |             | Reco              | rd Type:       |                                          |
|-------------------------|---------------------------------------|----------------------------------|--------------------|-------------|-------------------|----------------|------------------------------------------|
| Search                  |                                       |                                  |                    |             |                   |                |                                          |
| Search Resul            | ts                                    |                                  |                    |             |                   |                |                                          |
| Updates to rec          | ords for a tax year must be           | completed by January 15th of the | e following yea    | r           |                   |                |                                          |
| Result(s) 1 to 25 of    | of 1145 / Page 1 of 46                |                                  |                    |             |                   | Results pe     | er page:                                 |
|                         |                                       |                                  |                    |             |                   | 25             | Go                                       |
| View<br>payment         | Recipient Name / ID                   | Recipient Address                | TIN                | Tax<br>Year | Taxable<br>Amount | Record<br>Type |                                          |
| <u>View</u><br>payments | <u>Sacwis, Susie /</u><br>1234567     | 123 Test Rd<br>Test, OH 12345    | 123-44-<br>5678    | 2023        | \$10,000.00       | 1099-G         |                                          |
| <u>View</u><br>payments | <u>Smith, Jane /</u><br><u>121212</u> | 111 Test Rd<br>Test, OH 12345    |                    | 2023        | \$20,000.00       | 1099-G         | <u>update /</u><br><u>resend</u><br>1099 |

**Note:** Any updates to records for a tax year must be completed by January 15<sup>th</sup> of the following year. This means that updates to tax records, such as payment amounts, addresses or name changes for the provider in 2024 must be completed by 1/15/2025 in order for these changes to be reflected on tax records to be sent to the IRS and the provider.

A message will display verifying the data was saved.

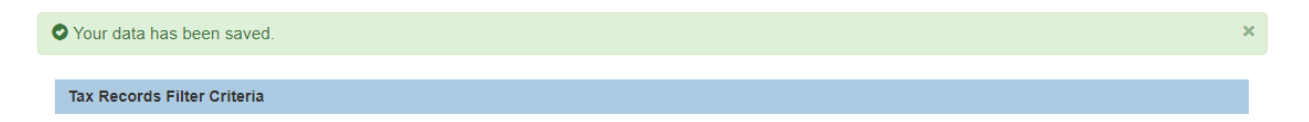

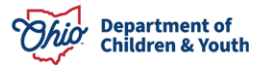

# **Navigating to Person Overview**

#### 1. To View the Person Overview screen, click the link in the appropriate row.

| Recipient ID:           | TIN:                              | Ta                               | ax Year:<br>2023 ✔ |             | Recor             | Record Type:   |    |  |  |  |
|-------------------------|-----------------------------------|----------------------------------|--------------------|-------------|-------------------|----------------|----|--|--|--|
| Search                  | Search                            |                                  |                    |             |                   |                |    |  |  |  |
| Search Resul            | lts                               |                                  |                    |             |                   |                |    |  |  |  |
| Updates to rec          | ords for a tax year must be       | completed by January 15th of the | e following yea    | r           |                   |                |    |  |  |  |
| Result(s) 1 to 25       | of 1145 / Page 1 of 46            |                                  |                    | -           |                   | Results pe     | Go |  |  |  |
| View<br>payment         | Recipient Name / ID               | Recipient Address                | TIN                | Tax<br>Year | Taxable<br>Amount | Record<br>Type |    |  |  |  |
| <u>View</u><br>payments | <u>Sacwis, Susie /</u><br>1234567 | 123 Test Rd<br>Test, OH 12345    | 123-44-<br>5678    | 2023        | \$10,000.00       | 1099-G         |    |  |  |  |
| <u>View</u><br>payments | <u>Smith, Jane /</u><br>121212    | 111 Test Rd<br>Test, OH 12345    |                    | 2023        | \$20,000.00       | 1099-G         |    |  |  |  |

The **Person Overview** screen displays.

2. To edit the recipient's information, click the **Profile** link on the side navigation bar.

| Person Overview  Profile  Education  Medical  Employment | PERSON NAME / ID:<br>Sacwis, Susie / 123456<br>Female Age 46, DOB 12/11/1977<br>123 Test Rd<br>Test, Oh 12345 | RACE: <i>White</i><br>HISPANIC / LATINO: <i>No</i><br>HAIR COLOR: |
|----------------------------------------------------------|----------------------------------------------------------------------------------------------------|-------------------------------------------------------------------|
| <u>Military</u><br>Background                            | ENVIRONMENTAL HAZARDS:                                                                                        | EYE COLOR:                                                        |
| Delinguency<br>CANS Assessment(s)<br>SACWIS History      | PROVIDER                                                                                                    |                                                                   |
| Relationships                                            | AKA Names                                                                                                    |                                                                   |

The **Person Demographic** screen displays.

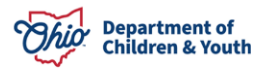

| Basic              | Demographics | Address     | Additional   | Characteristics | Safety Hazard |
|--------------------|--------------|-------------|--------------|-----------------|---------------|
| Person Information |              |             |              |                 |               |
| Prefix:            | ~            |             |              |                 |               |
| First Name: *      | Susie        |             | Middle Name: | Elaine          |               |
| Last Name: *       | Sacwis       |             | Suffix:      | ~               |               |
| Populate AKA Name  |              |             |              |                 |               |
| Gender: (a)        | Female 🗸     |             |              |                 |               |
|                    | SSN:         | XXX-XX-XXXX | Retain O     | Add/Edit        |               |

**Note:** Name can be updated on the **Basic** tab, and tax return address on the **Address** tab. SSN can be updated on the **Confidential Information** tab which requires a security of SSN Admin to view.

## **Navigating to Provider Overview**

- 1. Click the **Provider** tab.
- 2. Click the **Provider Search** tab.
- 3. Enter **Provider ID**.
- 4. Click the **Search** button.

| Home               |                 | Intake         | Case           | Provider        |          | Financial                       | Administration           |
|--------------------|-----------------|----------------|----------------|-----------------|----------|---------------------------------|--------------------------|
| Workload           | Provider Search | Provider Match | Recruitment In | iquiry Training | Contra   | cts Agency Certifications       | KCCP Pre-Screening Tool  |
|                    |                 |                |                |                 |          |                                 |                          |
| Search For Provid  | ler Profile     |                |                |                 |          |                                 |                          |
| Provider ID:       |                 |                |                |                 |          |                                 |                          |
|                    |                 |                |                | OR              |          |                                 |                          |
| Provider Name:     |                 |                |                |                 | Member L | .ast Name: Member First Nam     | ie: Member Middle Name : |
| Provider Category: |                 |                | ~              |                 |          |                                 |                          |
| Agency Type:       |                 |                | ~              |                 |          |                                 |                          |
| Agency:            |                 |                |                |                 |          |                                 | ~                        |
| Provider Type:     |                 |                |                | ~               | Includ   | e "Closed" Provider Type Status |                          |

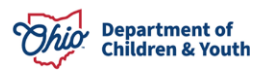

Address, Contact and Provider Reference Criteria

| More Results |
|--------------|
|              |
|              |

The Provider displays in the search results grid.

| Search Results                      |                                  |                 |                   |                            |         |  |  |  |  |
|-------------------------------------|----------------------------------|-----------------|-------------------|----------------------------|---------|--|--|--|--|
| Result(s) 1 to 1 of 1 / Page 1 of 1 |                                  |                 |                   |                            |         |  |  |  |  |
|                                     | Provider Name / ID               | Provider Status | Provider Category |                            | Address |  |  |  |  |
| <u>view</u>                         | Test, Provider / 121212          | ACTIVE          | AGENCYCONTRACT    | 222 Test Rd, Test OH 12345 |         |  |  |  |  |
| <u>edit</u>                         |                                  |                 |                   |                            |         |  |  |  |  |
|                                     | View Provider Type Information ~ |                 |                   |                            |         |  |  |  |  |

5. Select the View link.

The **Provider Overview** screen displays.

6. To edit the Providers information, click **Provider Information**.

| Provider Overview Activity.Log Forms/Notices                            | PROVIDER NAME / ID:<br>Test, Provider / 121212    | CATEGORY / STATUS:<br>Agency Contract / Active |  |
|-------------------------------------------------------------------------|---------------------------------------------------|------------------------------------------------|--|
| <u>Contracts</u><br>Service Credentials<br>Prevention Services Approval | PRIMARY ADDRESS:<br>222 Test Rd, Test OH<br>12345 | \$<br>PRIMARY CONTACT:<br>Work:                |  |
| Placements/Services<br>Intake Reports                                   | Provider Actions                                  |                                                |  |
|                                                                         | Provider Information                              |                                                |  |
|                                                                         | Approval/Certification Spans                      |                                                |  |

The **Provider Details** screen displays.

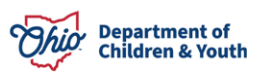

| PROVIDER NAME / ID: Test, Provider / 121212 | CATEGORY: Agency Contract        |                          |  |  |  |  |  |  |
|---------------------------------------------|----------------------------------|--------------------------|--|--|--|--|--|--|
| Basic Address Members                       |                                  |                          |  |  |  |  |  |  |
| Provider Name Information                   |                                  |                          |  |  |  |  |  |  |
| Provider Name                               | Effective Date                   | End Date                 |  |  |  |  |  |  |
| Test, Provider                              | 08/04/2006                       |                          |  |  |  |  |  |  |
| Provider Type Information                   |                                  |                          |  |  |  |  |  |  |
| Closed Type Status:                         | Foster to Adopt (1692): O Exclue | de ® Include             |  |  |  |  |  |  |
| Provider Type/Child Name Agency             | Type Effective Date T            | ype End Date Type Status |  |  |  |  |  |  |
| view Network Provider Test, Provider        | 04/21/2006                       | Active                   |  |  |  |  |  |  |
| Provider Status Information                 |                                  |                          |  |  |  |  |  |  |

**Note:** If the recipient is a **Non-home LLC Provider**, the recipient will be directed to the Provider record when they select the **Recipient Name/ID**. Name can be updated on the **Basic** tab, and tax return address on the **Address** tab. **TIN** can be updated on the **Basic** Tab but requires user to be logged in as ODCY Employee.

If you have additional questions pertaining to this Deployment Communication, please contact the <u>Customer Care Center</u>.

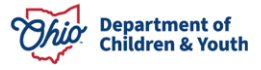